## **PowerSchool Parent Portal:**

## Adding a Student to an Existing Account

- Using your existing account, login to PowerSchool Parent Portal https://ps.poquoson.org/public 1.
- 2. Select Account Preference from the left pane

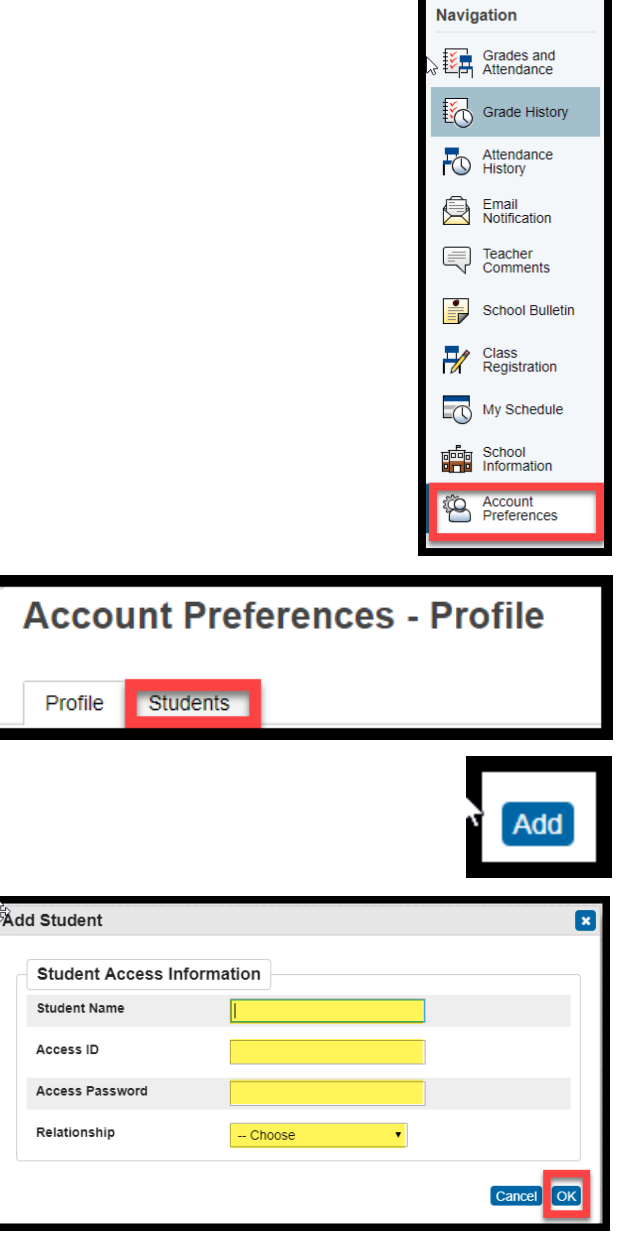

6. The student you added should now be listed under the My Students section and should additionally have a tab at the top of the page. If you use the app, the student will now be added

5. Complete the **Add Student** information in

accordance to the information from the

letter provided by the school and click OK

4. Click Add on the far right of the screen

3. Click on the Students tab

to the app as well.